# Scheduling a Pre-Professional Advising Appointment

Last Updated January 2023

## SCHEDULING AN APPOINTMENT

- 1. Login to BoilerConnect at *purdue.campus.eab.com.*
- 2. Click the **Make an Appointment** button on the right of your **Student Home** screen.
- 3. To meet with someone in the Pre-Professional Advising office, select the following drop-downs:
  - What type of appointment would you like to schedule? Career/Pre-Professional Advising
  - Service: .Pre-Professional Advising [Select Appointment Type]

| * | What type of appointment would you like to schedule? |   |  |
|---|------------------------------------------------------|---|--|
|   | CAREER/PRE-PROFESSIONAL ADVISING X                   |   |  |
|   |                                                      |   |  |
| * | Service                                              |   |  |
|   |                                                      |   |  |
|   | .Pre-Professional Advising                           |   |  |
|   | Health/Law Career Exploration                        |   |  |
|   | Health/Law Personal Statement                        |   |  |
|   | Health/Law Progress Check-in                         |   |  |
|   | Health/Law School Application                        |   |  |
|   | CCO/Career Development and Job Search                | - |  |
|   | Career Closet                                        |   |  |
|   |                                                      |   |  |

- 4. Select the specific date you'd like to schedule your appointment for or leave it displaying today's date to see *all* available times. Click the **Find Available Time** button.
- 5. The next screen will display all available appointments with PPA staff. At the top of the page, you'll see the options you chose on the previous page. These options are shows as "locked" and cannot be changed unless you select the **Start Over** link to their left.
- 6. The filter panel on the left displays selections made on the previous page.

### New Appointment

| All I            | Filte    | rs     |         |         |          | Start Over | CAREER/PRE-PROFESSIONAL ADVISING                                             |                   |
|------------------|----------|--------|---------|---------|----------|------------|------------------------------------------------------------------------------|-------------------|
| What t<br>schedu | ype of a | appoin | tment   | would   | you like | e to       | Pre-Professional Advising                                                    | Note: The system  |
| Care             | er/Pre-  | Profes | sional  | Advisi  | ing      |            |                                                                              | displays          |
| Service          | е        |        |         |         |          |            | View individual availabilities                                               | appointments for  |
| Healt            | th/Law   | Caree  | r Explo | oration |          |            | Wed Jan 18th                                                                 | up to 30 days     |
| Pick a           | Date (   | D      |         |         |          |            | (9:00-9:30 AM)                                                               | from selected     |
| Janu             | Jary 20  | 23     |         | <       | 13       | >          |                                                                              | start date. Dates |
| S                | М        | Т      | W       | Т       | F        | S          | Fri, Jan 20th                                                                | with available    |
| 1                | 2        | 3      | 4       | 5       | 6        | 7          | (9:00 - 9:30 AM) (11:30 - 12:00 PM) (2:00 - 12:30 PM) (1:30 - 2:00 PM) (2:00 | times have a dot  |
| 8                | 9        | 10     | 11      | 12      | 13       | 14         | Man Jan 22rd                                                                 | beneath the       |
| 15               | 16       | 17     | 18      | 19      | 20       | 21         |                                                                              | number.           |
| 22               | 23       | 24     | 25      | 26      | 27       | 28         | (1:30 - 2:00 PM) (2:00 - 2:30 PM)                                            |                   |
| 29               | 30       | 31     |         |         |          |            | Tue, Jan 24th                                                                |                   |
|                  |          |        |         |         |          |            | (11:00 - 11:30 AM) (11:30 - 12:00 PM) (2:30 - 3:00 PM)                       |                   |

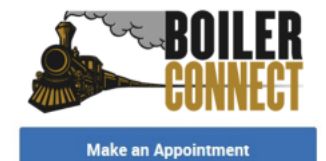

7. Select a time slot bubble or click the **3 People** link to choose an available staff member.

| Amy Terstriep                                                                             | >                                                                                |
|-------------------------------------------------------------------------------------------|----------------------------------------------------------------------------------|
| Caralynn Hines-Pham                                                                       | >                                                                                |
| Cristy Gosney                                                                             | >                                                                                |
| *If you choose a staff<br>member, only their<br>available appointment<br>times will show. | CAREER/PRE-PROFESSIONAL ADVISING A HEALTH/LAW CAREER EXPLORATION CRISTY GOSNEY × |

8. After selecting a time, you will see the Review Detail page. Here you can review appointment information. Please select to meet Virtually or In Person (If there is only one option, it is pre-populated and cannot be changed) and write the reason for your appointment (e.g. Pred-Med Letters of Rec) in the Add Your Comments Here text box.

| Career/Pre-Professional Advising                                                                                                    | Health/Law Career Exploration                                                                                                    |
|----------------------------------------------------------------------------------------------------|----------------------------------------------------------------------------------------------------|
| Date<br>01/18/2023                                                                                                    | Time<br>9:00 AM - 9:30 AM                                                                                                    |
| Location<br>Pre-Professional Advising                                                                                                    |                                                                                                    |
| Staff<br>Cristy Gosney                                                                                                    |                                                                                                    |
|                                                                                                    |                                                                                                    |
| Details<br>The appointment will be by videoconference. You will receive a separate meet<br>the appointment time, call me at 765-496-2645 at the time of the appointmen<br>Thank you for making an appointment with Pre-Professional Advising. I look f<br>and law careers. Please fill out the comment section so that I may better assi                                                                                                    | ting request with a videoconference link. If you prefer to meet by phone, please let me know that, and at<br>it. Remember that Purdue is on Eastern time.<br>forward to assisting you with your planning for medical school, other human and animal health fields,<br>st you.  |
| Details<br>The appointment will be by videoconference. You will receive a separate meet<br>the appointment time, call me at 765-496-2645 at the time of the appointment<br>Thank you for making an appointment with Pre-Professional Advising. I look f<br>and law careers. Please fill out the comment section so that I may better assi<br>How would you like to meet?<br>VINTURE X                                                                                                    | ting request with a videoconference link. If you prefer to meet by phone, please let me know that, and at<br>it. Remember that Furdue is on Eastern time.<br>forward to assisting you with your planning for medical school, other human and animal health fields,<br>ist you. |
| Details           The appointment will be by videoconference. You will receive a separate meet the appointment time, call me at 765-496-2645 at the time of the appointment Thank you for making an appointment with Pre-Professional Advising. I look f and law careers. Please fill out the comment section so that I may better assi           How would you like to meet?           Vinnue.x           You are seeing the only meeting type available for this time slot.                                                           | ting request with a videoconference link. If you prefer to meet by phone, please let me know that, and at<br>it. Remember that Furdue is on Eastern time.<br>forward to assisting you with your planning for medical school, other human and animal health fields,<br>ist you. |
| Details           The appointment will be by videoconference. You will receive a separate meet<br>the appointment time, call me at 765-496-2645 at the time of the appointment<br>Trank you for making an appointment with PR-Professional Advising. I look f<br>and law careers. Please fill out the comment section so that I may better assi           How would you like to meet?           Vierux. ×           You are seeing the only meeting type available for this time slot.           Would you like to share anything else? | ting request with a videoconference link. If you prefer to meet by phone, please let me know that, and at<br>it. Remember that Furdue is on Eastern time.<br>forward to assisting you with your planning for medical school, other human and animal health fields,<br>ist you. |

- Schedule
- 9. Be sure to review any instructions in the Details box, then click **Schedule**. Your appointment is *not* confirmed until you see the following message:

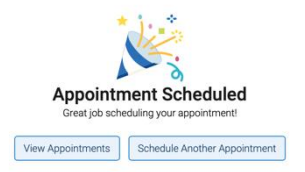

### **CANCELLING AN APPOINTMENT**

- 1. Go to the **Student Home** screen on Boiler Connect.
- 2. Find the Upcoming Appointments box on the right side of the home page and select the blue hyperlink for the appointment you would like to cancel.

### Upcoming Appointments

Health/Law Career Exploration With Cristy Gosney 01/18/2023 9:00am ET Online Check-in is Not Available

- 3. A Manage Appointment window will appear.
- 4. Within the Manage Appointment window, select the following drop-downs:
  - Cancel Appointment For: Entire Appointment.
  - Reason: [Your Reason] \*You are given the option to insert comments, but they are not required.
- 5. Within the Manage Appointment window, select the blue Mark as Cancelled box.
- 6. Your appointment is <u>not</u> confirmed until you see the red **Appointment Cancelled** message:

| add new                               | remind    | message | Cancel Appointment           |
|---------------------------------------|-----------|---------|------------------------------|
| <ul> <li>Cristy<br/>cancel</li> </ul> | Gosney (C | message | Entire Annelistment x        |
|                                       |           |         | Entre Appointment            |
| 1 Jaelyn                              | Kelly     | message | Reason:                      |
|                                       |           |         | Don't Mark Mark as Cancelled |
|                                       |           |         |                              |
|                                       |           |         | 01                           |

[reschedule with organizer and attendees] [reschedule with only attendees]

\*Keep in mind that appointments cancelled less than 12 hours prior to the start of the appointment will be considered a no-show. It is still preferable that you cancel an appointment even at the last minute rather than not showing up, but if you have three no-shows in a 30-day window, you will need to contact your academic advisor before you are able to schedule any future appointments via BoilerConnect.